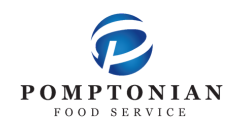

## **FD MealPlanner Instructions**

- 1. https://www.fdmealplanner.com/#menu/mp/Rahway
- 2. Click on Register

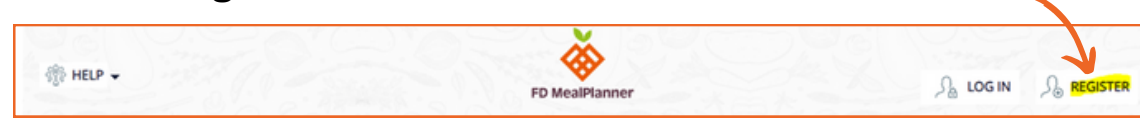

## 3. Enter information into required fields.

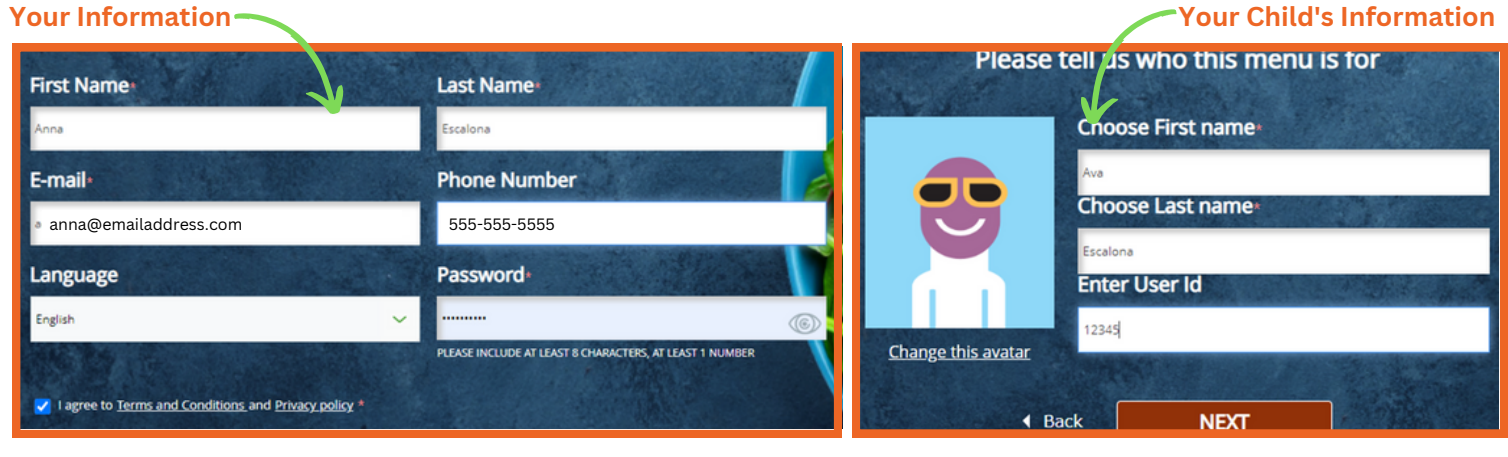

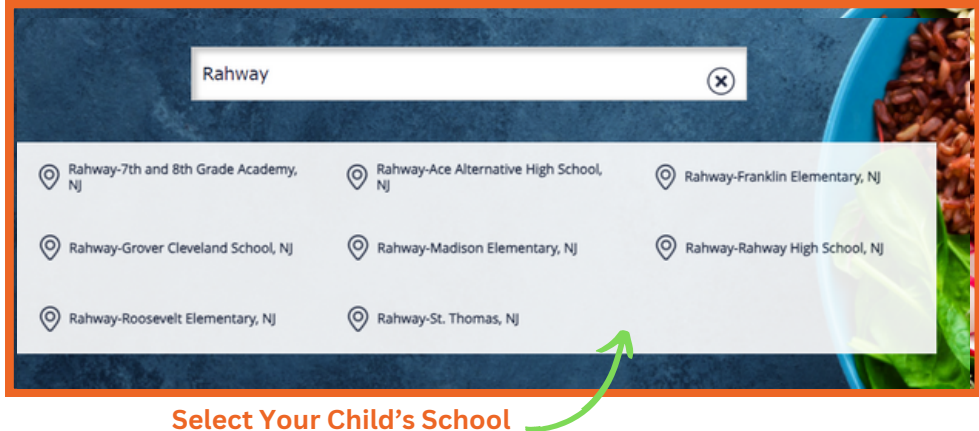

## 4. Log in & Select Profile

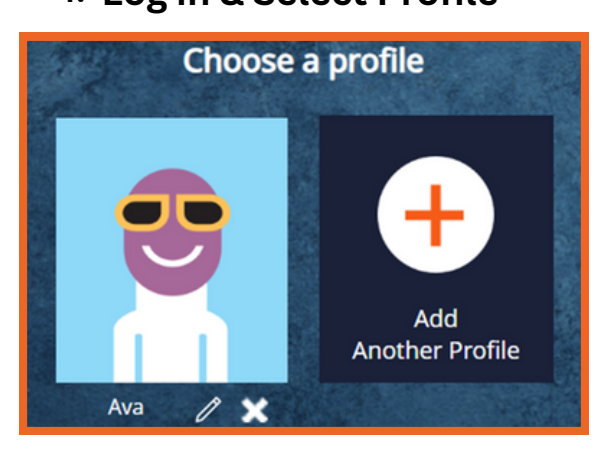

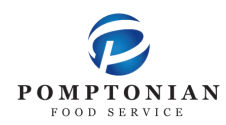

## **FD MealPlanner Instructions**

ញ្រាំ

- 5. Select Meal Period
- 6. Select Grade Level, if Applicable
- 7. Select Build & Order A Meal

|           | Please Select a Meal Period |  |
|-----------|-----------------------------|--|
| Breakfast | Lunch                       |  |

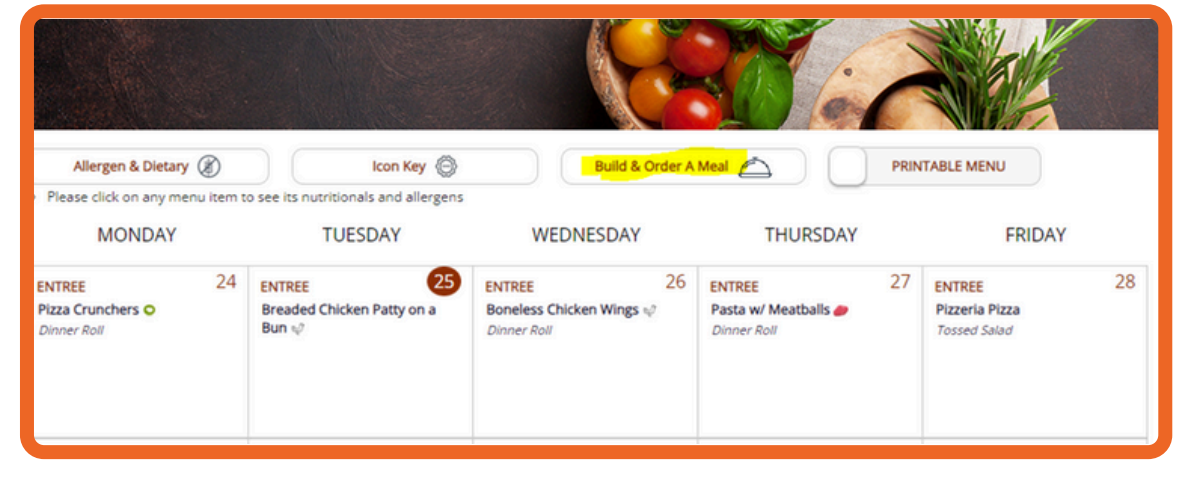

8. Select desired entree and milk variety. Fruit and vegetable will automatically be provided.

| ENTREE (All sides come with the Entree's automatically) |        |
|---------------------------------------------------------|--------|
| Boneless Chicken Wings 📷                                | QTY: 1 |
| ✓ Dinner Roll                                           | QTY: 1 |
| Bagel & Yogurt Bag                                      | QTY: 0 |
| 🗌 Bagel                                                 | QTY: 0 |

- 9. Click "Add Items to Cart"
- 10. If ordering for the entire month, repeat steps 7 & 8 for each day of the month
- 11. Click on the cart icon, located on the top left of the screen
- 12. Click "Checkout"
- 13. Choose Delivery Method: Pickup
- 14. Select Pickup Point: This is your child's classroom number
- 15. Choose Payment Mode: Enter your student's ID
- 16. Lastly, Click Place Order

🛨 You can also pre-order your child's lunch on the FD MealPlanner App

- ★ Please add funds to your child's lunch account through PaySchools Central
- ★ Meals must be ordered no later than 10pm, 7 days prior to the date of service